### <u>GOVT. Dr. W. W PATNKAR P. G. GIRLS COLLEGE,</u> <u>DURG (C.G.)</u>

### E – RESOURCES (LIBRARY DEPT.)

The e-books and e-journals are available in the library which are helpful for higher education:

The college library has membership of National Library and Information Services Infrastructure for Scholarly Content

(N-LIST) accessing e-books and full text e-journals.

### USERS CAN ALSO ACCESS THESE LINKS FOR MORE E-RESOURCES

### S.No.Resource Name

- 01 National Digital Library(NDL)
- 02 N-List
- 03 Directory of Open Access Journals
- 04 J-stor
- 05 National Library of India
- 06 Social Science Research Network(SSRN)
- 07 Public Library of Science(PLOS)
- 08 National Digital Library(NDL)
- 09 Free Full PDF
- 10 E-books directory
- 11 Science Direct
- 12 Springer Database

### **Resource URL**

https://ndl.iitkgp.ac.in/

http://www.nlist.inflibnet.ac.in/

https://www.doaj.org/

https://www.jstor.org/

https://www.nationallibrary.gov.in/

https://www.ssrn.com/index.cfm/en/

https://www.plos.org/

https://www.doabooks.org/

http://www.freefullpdf.com/

www.ebookdirectory.com

http://www.sciencedirect.com

www.springeropen.com

## THERE ARE ALSO UG/PG LEVEL E-RESOURCES AS PER UGC SYLLABUS

01 SWAYAM <u>https://swayam.gov.in/</u>

02 egyankosh <u>http://www.egyankosh.ac.in/</u>

03 E-PG Pathsala https://epgp.inflibnet.ac.in/

# USEFUL LINKS FOR COLLEGE **STUDENTS SUBJECT WISE**

| 1 | ARTS (All Subject)    | 8   | COMMERCE             |    |                                   |
|---|-----------------------|-----|----------------------|----|-----------------------------------|
| - | ebooks combridge org  | 0   |                      | 15 | MATHEMATICS                       |
|   | ebooks.cambridge.org  |     | ebooks.cambridge.org |    | ebooks.cambridge.org              |
|   | gutenberg.com         |     | trandfebooks.com     |    | partabigpulish.com                |
|   | doaj.com              |     | doabooks.org         |    | sciencedirect.com                 |
|   | epgp.inflibnet.ac.in  |     | base-search.net      |    | freetechbooks.com                 |
| - |                       |     | egyankosh.ac.in      |    | egyankosh.ac.in                   |
| 2 | POLITICAL SCIENCE     | 9   | MICROBIOLOGY         | 16 | COMPUTER SCEINCE                  |
|   | ebooks.cambridge.org  |     | ebooks.cambridge.org |    | ebooks cambridge org              |
|   | doabooks.org          |     | taylorfrancis.com    |    | taylorfrancis com                 |
|   | egyankosh.ac.in       |     | gutenberg.com        |    | freetechbooks com                 |
|   |                       |     | sciencedirect com    |    | engn inflibnot as in              |
|   |                       |     | egyankosh ac in      |    | epgp.innibilet.ac.in              |
| 3 | SOCIOLOGY             | 10  | DHVSICS              | 17 | CEOCRADUV                         |
| - | ebooks cambridge org  | 10  | trandfabaaks.com     | 1/ | GEOGRAPHY<br>abaaka sambridaa aar |
|   | gutophorg.com         |     | cranutebooks.com     |    | ebooks.cambridge.org              |
|   | daabaalka ana         |     | sciencedirect.com    |    | ebsconost.com                     |
|   | doabooks.org          |     | gutenberg.com        |    | doabooks.org                      |
| - | egyankosh.ac.in       |     | egyankosh.ac.in      |    | egyankosh.ac.in                   |
| 4 | ENGLISH               | 11  | CHEMISTRY            | 18 | ENVIRONMENTAL                     |
| 1 | ebooks.cambridge.org  |     | ebooks.cambridge.org |    | STUDIES                           |
| 1 | doaj.com              | 1.4 | gutenberg.com        |    | ebooks.cambridge.org              |
|   | oxfordscholorship.com |     | sciencedirect.com    |    | doabooks.org                      |
|   | base-search.net       |     | epgp.inflibnet.ac.in |    | egyankosh.ac.in                   |
|   | egyankosh.ac.in       | -   |                      |    |                                   |
|   | epgp.inflibnet.ac.in  |     |                      |    |                                   |
| 5 | HINDI                 | 12  | BIOLOGY              |    |                                   |
| - | egyankosh ac in       |     | ebooks.cambridge.org |    |                                   |
|   | dopbooks org          |     | gutenberg.com        |    |                                   |
|   | ubabbooks.org         |     | doabooks.com         |    |                                   |
|   | epgp.initibilec.ac.in |     | egyankosh ac in      |    |                                   |
|   |                       | 1.  | Cgyuniconnación      |    |                                   |
| - | FCONOMICS             | 13  | BOTANY               |    |                                   |
| 6 | ECONOMICS             | 15  | taylorfrancis com    |    |                                   |
| - | ebooks.cambridge.org  |     | gutonberg com        |    |                                   |
| - | doabooks.org          |     | gutenberg.com        |    |                                   |
|   | base-search.net       |     | sciencedirect.com    |    |                                   |
|   | egyankosh.ac.in       |     | egyankosn.ac.m       | -  |                                   |
| 7 | HOME SCIENCE          | 14  | ZOOLOGY              |    |                                   |
| - | ebooks.cambridge.org  |     | trandfebooks.com     |    |                                   |
|   | trandfebooks.com      |     | sciencedirect.com    |    |                                   |
|   | doabooks org          |     | egyankosh.ac.in      |    |                                   |
|   | amankosh ac in        |     |                      |    | and the second                    |
|   | egyantosh.ac.in       |     |                      |    |                                   |
| 1 | eogo.infilbnet.ac.in  | 1   |                      |    |                                   |

# HOW TO ACTIVATE ACCOUNT IN N-LIST

- You will get email from the N-list where the 'username' and 'One time Password (OTP)' is mentioned.
- The students have to click on the https://nlist.inflibnet.ac.in link.

You need to activate your username using the OTP and set your desired password using https://nlist.inflibnet.ac.in/vactivate.php.

N-LIST: National Library and Inf... Lite | nlist.inflibnet.ac.in

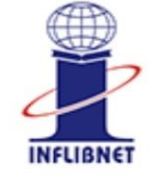

×

National Library and Information Services Infrastructure for Scholarly Content extending access to e-Resources to colleges in India

### Member User Activation / Reset Password

Activate User / Reset Password

Email (Username) \*

Enter Username

Current Password/One Time Password \*

Enter Current Password / OTP

New Password \*

Enter New Password

Retype New Password \*

Enter Confirm Password

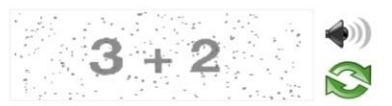

THE STUDENTS HAS TO FILL THE MEMBER USER ACTIVATION FORM AND CLICK ON

## Activate User

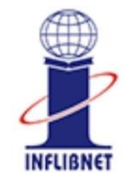

National Library and Information Services Infrastructure for Scholarly Content extending access to e-Resources to colleges in India

# Go to the home page of N-List scroll down and then click

### LOGIN

## button una REGISTERED MEMBER'S LOGIN

### ✓ Who are eligible?

☑ All Govt aided colleges covered under Section 12B of UGC Act.

Non-Aided colleges (except Agriculture, Engineering, Management, Medical, Pharmacy, Dentistry and Nursing).

JOIN 🔊

#### REGISTERED MEMBER'S LOGIN

▲ Important for the colleges under firewall, the port nos 2048-3251 required to be open for login. Please ask your Network in/ISPs.

Help Manual 🖪

| Fill the   |   |
|------------|---|
| 'Username' | & |
| 'Password  | 7 |

User Login

in

# and then press Login button. Now you are Activated

| INFLIBNCT | National Library of<br>Infrastructure for<br>extending access to e | and Informati<br>Scholarly Cor<br>Resources to co | on Services<br>ntent<br>olleges in India |
|-----------|--------------------------------------------------------------------|---------------------------------------------------|------------------------------------------|
| User      | Login                                                              |                                                   |                                          |
| Ente      | er Username                                                        |                                                   |                                          |
| Ente      | er Password                                                        |                                                   |                                          |
| Forgo     | ot Password?                                                       |                                                   | <b>→</b> Login                           |
| Activa    | ate User?                                                          |                                                   |                                          |

#### **Useful Links**

Register

ATO

How to Join?

FAQs

College Status

#### **Other Links**

## **HOW TO SEARCH**

Just after **MEMEBR'S** LOGIN we see a search bar where we can write the book/topic/subject which we want to search

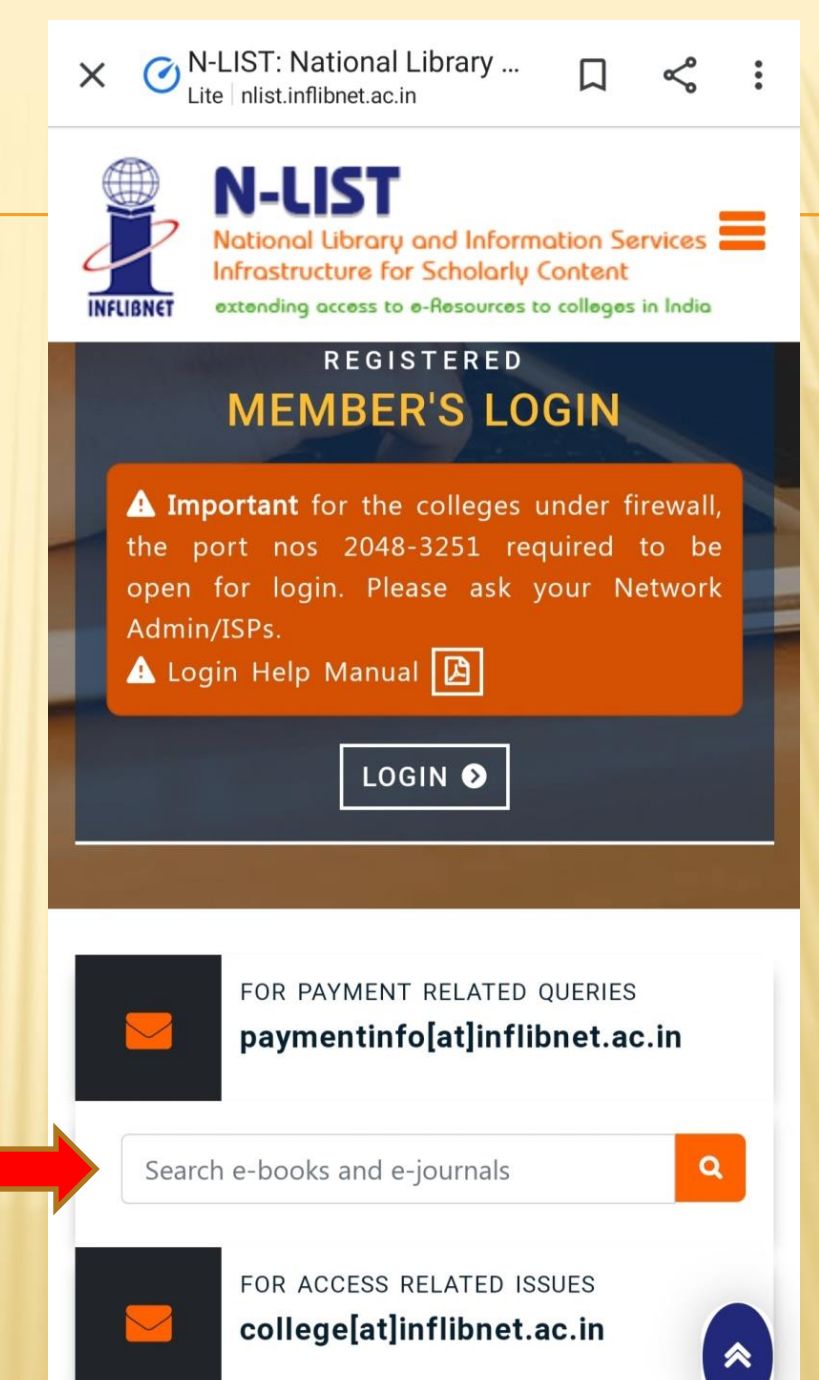

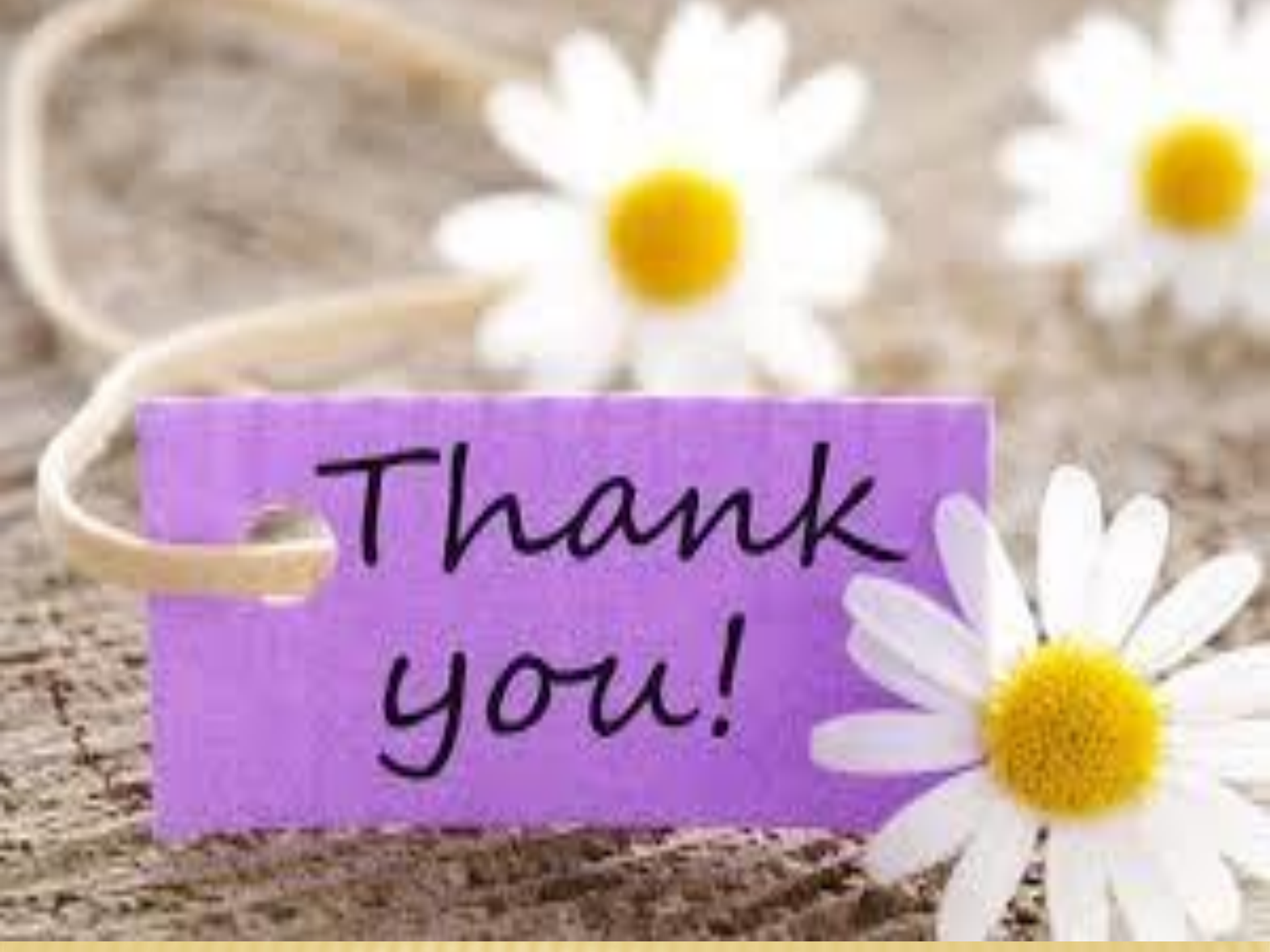